## MOZILLA THUNDERBIRD SETUP

1. Login with your email address and password. Check the

exotestuser@uakron.edu

2. Click"

".

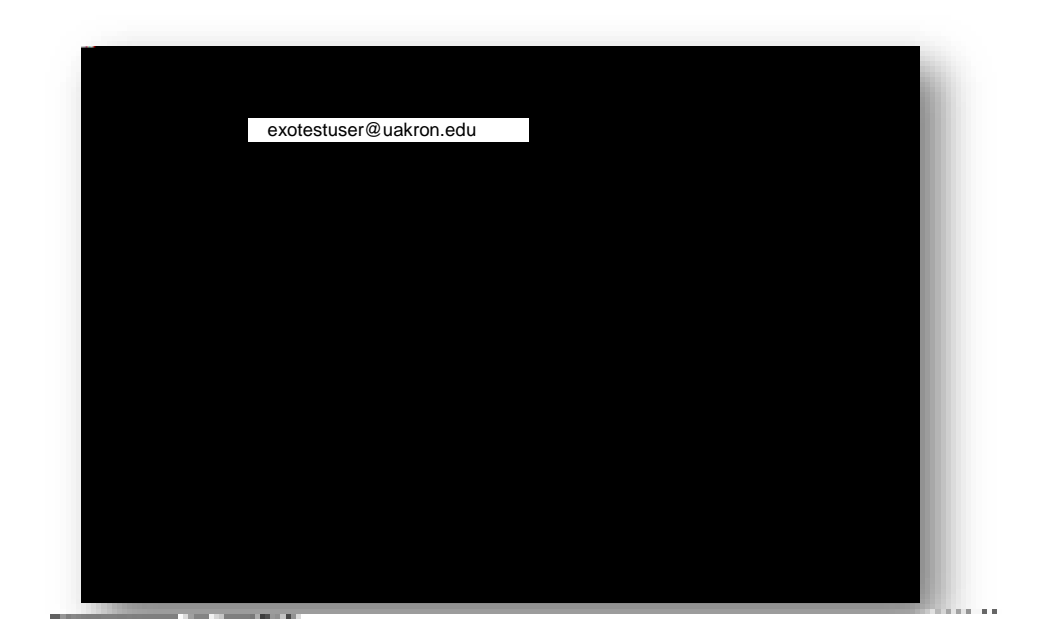

box.

## **MOZILLA THUNDERBIRD SETUP**

- 3. Enter the following information:
  - Incoming:
  - Outgoing:
  - Username: enter full email address (i.e. exotestuser@uakron.edu)
- 4. Click the " " button.

| exotestuser@uakron.edu |                                                                                                    |                        |
|------------------------|----------------------------------------------------------------------------------------------------|------------------------|
|                        | A CONTRACT OF A CONTRACT OF A |                        |
|                        |                                                                                                    |                        |
|                        |                                                                                                    |                        |
|                        |                                                                                                    |                        |
|                        |                                                                                                    |                        |
|                        |                                                                                                    |                        |
|                        |                                                                                                    |                        |
| exotestus              | er@uakron.edu                                                                                                    | exotestuser@uakron.edu |
|                        |                                                                                                    |                        |
|                        |                                                                                                    |                        |
|                        |                                                                                                    |                        |

5. Click " ".

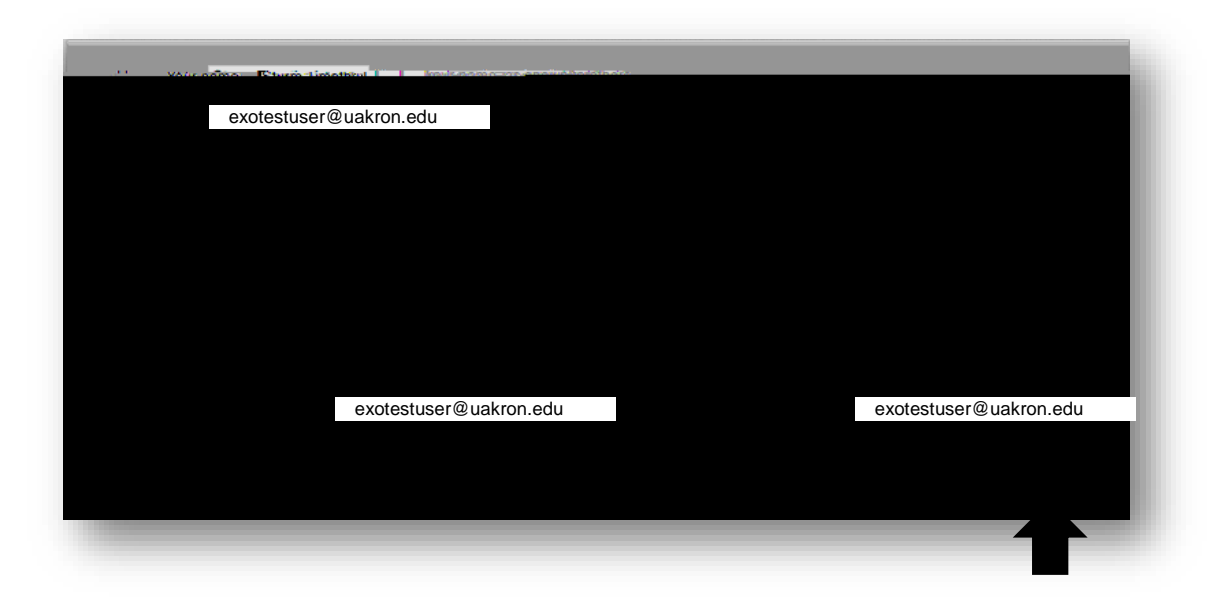